## VoPay Set Up

Please have the following information on hand before you start:

- Your usual access to FEMS
- Your usual bank account credentials (personal account or business account it should correlate to your choice specified in your FEMS profile page for Settlement Account).
- You may need the bank account number and your bank's transit number, depending on your bank. We suggest having this information handy in case you require it during set up.
- Note that the VoPay sign-up can only be completed using the **FEMS Desktop version** (not via the mobile option).

## **Ensuring the Payment Method is set to Direct Deposit (via VoPay)**

- 1. Sign in to FEMS as usual.
- 2. Select the button in the top right corner Welcome (your name).
- 3. Select the My Account" option.

| FACILITY<br>ENGAGEMENT<br>ASSC Initiality | ment A                     | the "Welcome" button.        | upport 🕨 Welcome Dr. Physician   |
|-------------------------------------------|----------------------------|------------------------------|----------------------------------|
| Dashboard Activities Claims               |                            |                              | My Account<br>Sign Out           |
| Engagement Activities                     | Create Engagement Activity | Claims                       | Submit a Claim Submit an Expense |
| NAME                                      | ► BUDGET ⇒                 | Jun 18, 2020 Pending Review  | 5WLEKX \$6,269.54                |
| ARHCC Dobc Managed EA - FEMSPRO-66        | \$2,342.19                 | May 07, 2019 Payment Problem | 5D6DJ5 \$33.69                   |
| Bring the Tri-cities together             | \$1,977.96                 | Mar 28, 2019                 | 54721.5 \$5.30                   |
| Coquitlam Shark Test                      | \$2,000.00                 | Payment Problem              | 01220 00.00                      |
|                                           |                            |                              |                                  |

- 4. On the My Account page, verify that the email address specified is active and can receive emails. Update the email address as needed by clicking on the Pencil Edit icon.
- 5. Scroll down to the Payment Details section and click on the Pencil Edit icon.

| MSP Number            | 1234A My Account page 1. Confirm this is your                           |
|-----------------------|-------------------------------------------------------------------------|
| Email Address         | tshum.bayleaf+TestPhysician@gmail.com                                   |
| Profession            | General Practitioner                                                    |
| Medical Practice Type | Cardiac Surgery                                                         |
| Facility              | Abbotsford Regional Hospital & Cancer<br>Centre                         |
|                       | Michelle's Test Facility 2. Scroll down to the Payment Details section. |
| CONTACT DETAILS       |                                                                         |
| Address               | 10 Man<br>Vancouver, BC V6J SA4 3. Click on the Edit icon.              |
|                       | Canada                                                                  |
| SIGN-IN DETAILS       |                                                                         |
| Password              |                                                                         |
| PAYMENT DETAILS       | R                                                                       |
| Payment Method        | VersaPay                                                                |
| Settle to             | My personal bank account                                                |
|                       |                                                                         |
|                       |                                                                         |
|                       | a doctors                                                               |
|                       | Terms of Use of bc                                                      |
|                       |                                                                         |

 The Payment Details pop-up shows and indicates your current payment choice (this may already be set to Direct Deposit (via VoPay). If it is set to Direct Deposit (via VersaPay) then change it to Direct Deposit (via VoPay) and click Save.

PLEASE NOTE: IF THIS OPTION IS GRAYED OUT, IT IS BECAUSE A PHYSICIAN SOCIETY OF WHICH YOU ARE A MEMBER HAS NOT YET MADE THIS OPTION AVAILABLE TO THEIR MEMBERS. PLEASE CONTACT YOUR PHYSICIAN SOCIETY ADMINISTRATOR FOR MORE INFORMATION.

| 1. Payment Details section | Abbotsford Regional Hospital & Cancer                                                                          |
|----------------------------|----------------------------------------------------------------------------------------------------|
|                            | 2. Current payment method                                                                                      |
| CONTACT DETAILS            | Payment Details ×                                                                                              |
| Address                    | * Payment Method (If you wish to discuss other method of<br>payment, please contact your PS/MSA Administrator) |
|                            | Direct Deposit (via VersaPay)                                                                                  |
| Primary Number             | Direct Deposit (via VersaPay)                                                                                  |
| SIGN-IN DETAILS            | Direct Deposit (via VoPay) My company bank account                                                             |
| Password                   | 3. Select "Direct Deposit (VoPay)"                                                                             |
| PAYMENT DETAILS            | Save Cancel                                                                                                    |
| Payment Method             |                                                                                                    |
| Settle to                  | My personal bank account                                                                                       |

 There will be a confirmation message of the change and a warning message indicating that you still need to create the link to your financial institution and specific bank account. Click on the button "Link Bank Account".

| Dashboard                                      | Activities                                 | Claims                                                        |
|------------------------------------------------|--------------------------------------------|---------------------------------------------------------------|
| shboard > My Acc                               | ount                                       | 1. Confirmation message of the update to your account.        |
| ly Accou                                       | nt 🧹                                       | /[                                                            |
| Success! Accou                                 | Int successfully                           | updated                                                       |
|                                                | in our our our our our our our our our our | apouroui                                                      |
|                                                |                                            |                                                               |
| Warning! Your c                                | laims will not be                          | e processed until a bank account is linked for direct deposit |
| Warning! Your o<br>payments.                   | laims will not be                          | e processed until a bank account is linked for direct deposit |
| Warning! Your c<br>payments.<br>Link Bank Acco | laims will not be<br>unt                   | e processed until a bank account is linked for direct deposit |

## **Linking Your Bank Account**

8. A list of banks will show, or you can use the search box to find your specific financial institution.

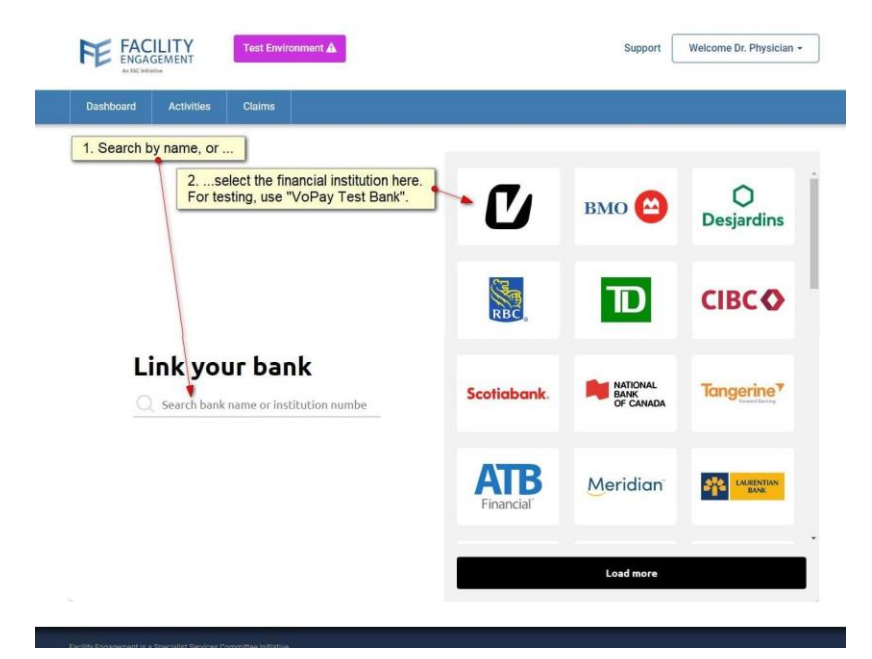

9. Select the financial institution and click Continue.

| Dashboard Activities Claims                                              |                         |                               |                        |
|--------------------------------------------------------------------------|-------------------------|-------------------------------|------------------------|
| 1. Once you have selected your financial institution,<br>click Continue. | Ľ                       | вмо 😂                         | O<br>Desjardins        |
|                                                                          | RBC                     | TD                            |                        |
| Link your bank                                                           | Scotiabank.             | NATIONAL<br>BANK<br>OF CANADA | Tangerine <sup>7</sup> |
|                                                                          | <b>ATB</b><br>Financial | Meridian                      | LAURENTIAN<br>BANK     |
|                                                                          |                         | Continue                      |                        |

a. Click the option "Connect my bank online". Note: Sometimes this option does not work depending on your bank's set up. If it appears you cannot connect online then proceed with Option 2 on page 8 to "Connect my bank manually", where you will need to enter your financial institution's transit number and your account number manually. However, no sign-in to your financial institution is needed.

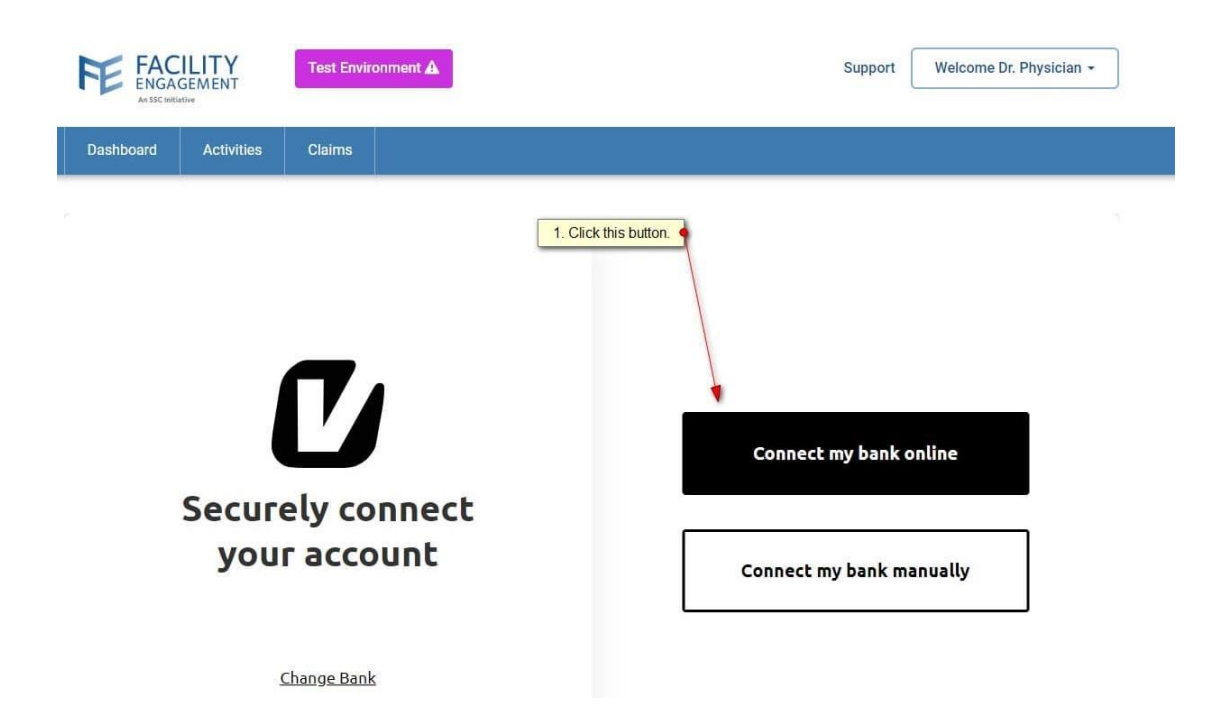

10. Choose the type of bank account that you will use for settlement and click continue.

- for most physicians, the type will be Personal Account.
- if you use an incorporated company and an associated bank account, then please select Business Account.

| FE FACILITY<br>ENGAGEMENT<br>AN SEC POTAMO | Test Environment 🛦 | Support We                                           | Icome Dr. Physician +   |
|--------------------------------------------|--------------------|------------------------------------------------------|-------------------------|
| Dashboard Activities                       | Claims             |                                                      |                         |
|                                            |                    |                                                      | *                       |
|                                            | ←                  |                                                      |                         |
|                                            |                    | 1. Select this account ty your personal bank account | rpe is you use<br>ount. |
|                                            |                    |                                                      |                         |
|                                            |                    | Select your Account<br>Type                          |                         |
|                                            |                    | Personal Account     2. Otherwise use Busin          | tess Account.           |
|                                            |                    | Business Account                                     |                         |
|                                            |                    | Continue                                             |                         |

11. The Terms of Use are displayed. If OK, click Continue.

a. If you selected Option 2 "Connect my bank manually", then please skip to Section 2.1.

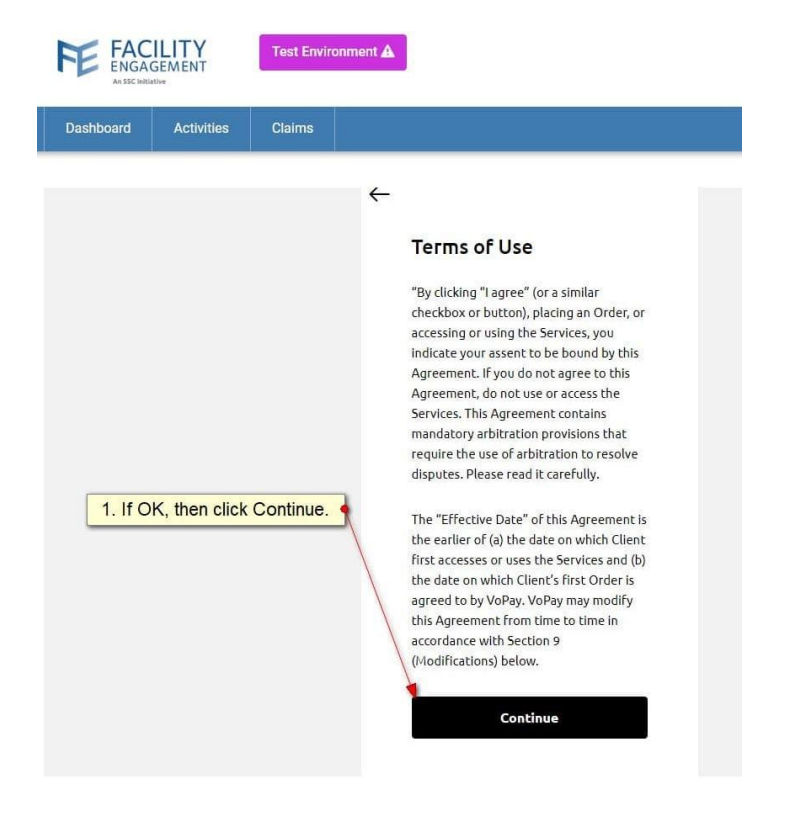

12. Sign-in to the selected financial institution using the appropriate username and password credentials for online banking.

| Support                                                                                                    | vironment A           | Test Enviro | GEMENT     | FE FAC<br>ENGA |  |
|----------------------------------------------------------------------------------------------------|-----------------------|-------------|------------|----------------|--|
|                                                                                                    |                       | Claims      | Activities | Dashboard      |  |
| Specify your actual usern         For testing, use the VoPa         wopaydemo         Image: Specify your actual usern         Image: Specify your actual usern | ¥<br><br>1<br>th<br>e |             |            |                |  |

13. Answer the security question (if applicable to your financial institution).

| FACILITY<br>ENGAGEMENT<br>Association | Test Environment A | Support                                                                                                | Welcome Dr. Physician -           |
|---------------------------------------|--------------------|----------------------------------------------------------------------------------------------------|-----------------------------------|
| Dashboard Activities                  | Claims             |                                                                                                    |                                   |
|                                       | ¢                  | What is the color of sky?<br>Mhat is the color of sky?<br>Answer: blue<br>Verify your identity<br>blue | estion<br>financial institution). |

14. The list of your bank accounts available will show. Select the bank account you wish to use.

| FEE FACILITY<br>ENGAGEMENT<br>Jo ECC wither | Test Environment                                                                                 | Support Welcome Dr. Physician -           |
|---------------------------------------------|--------------------------------------------------------------------------------------------------|-------------------------------------------|
| Dashboard Activities                        | Claims                                                                                           |                                           |
|                                             | ←<br>Please select an ac<br>② Chequing \$5,000.0<br>③ Chequing \$5,000.0<br>○ Chequing \$5,000.0 | count<br>to use for the receipt of funds. |

- 15. When you click the button Continue above, an encrypted link is created which enables FEMS to reference your selected bank account. This link is only a <u>reference</u> to the account it does not include any account number details which is a security safeguard.
- 16. A confirmation message will display indicating that the set-up is complete. All your future claims will now settle to your bank account via the VoPay payment processor.

| FACILITY<br>ENGAGEMENT<br>An SSC Initiative | Test Environment 🛦              | Support (                            | Welcome Dr. Alphanumeric 🕶 |
|---------------------------------------------|---------------------------------|--------------------------------------|----------------------------|
| Dashboard Activit                           | ies Claims                      |                                      |                            |
| shboard > My Account<br>1y Account          | Confirmation message indicating | g your VoPay set-up is now complete. | ← Back to Dashboard        |
| Success! Your bank accou                    | unt is linked successfully.     |                                      |                            |
| PROFILE DETAILS                             |                                 | I.                                   |                            |
| Prefix                                      | Dr.                             |                                      |                            |
|                                             |                                 |                                      |                            |
|                                             | _                               | *****                                |                            |

## **Option 2 "Connect my bank manually"**

**These steps only apply if you chose Option 2 "Connect my bank manually"** where you provide the transit number and account number manually. This option does not require sign-in to your financial institution.

17. Please provide the transit number and account number information for the account you wish to use to receive funds for your claims.

| FACILITY<br>ENGAGEMENT                                             | Test Environment A            |                                                                                                    |          | Support |
|--------------------------------------------------------------------|-------------------------------|----------------------------------------------------------------------------------------------------|----------|---------|
| An SSC initiative                                                  |                               | Manual Connec                                                                                                    | t option |         |
| Dashboard Activitie                                                | es Claims                     |                                                                                                    |          |         |
| 2. Provide the transi<br>account number.<br>Click the "?" icon for | t number and<br>further info. | 1. Your fir         Image: Second Second Se | P999     | ogo     |

18. Provide your first name and last name as specified on your bank account. If you chose "Business account", then provide the company name.

| FE FAC<br>ENGA                                  | GEMENT<br>ative                                                | Test Environ           | ment 🛦 |                                                            | Support |
|-------------------------------------------------|----------------------------------------------------------------|------------------------|--------|------------------------------------------------------------|---------|
| Dashboard                                       | Activities                                                     | Claims                 |        |                                                            |         |
| 1. Specify<br>2. Otherw<br>first and<br>appears | this if you an<br>vise provide<br>last name as<br>on your banl | your<br>it<br>caccount | impany | account Company name First Name Last Name Phone (Optional) |         |
| 3. 0                                            | lick Continue                                                  |                        | -      | Continue                                                   |         |

19. You will then be transferred back to FEMS and receive the confirmation as pictured in step 18.

Your VoPay set-up is complete.